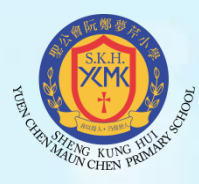

### 聖公會阮鄭夢芹小學

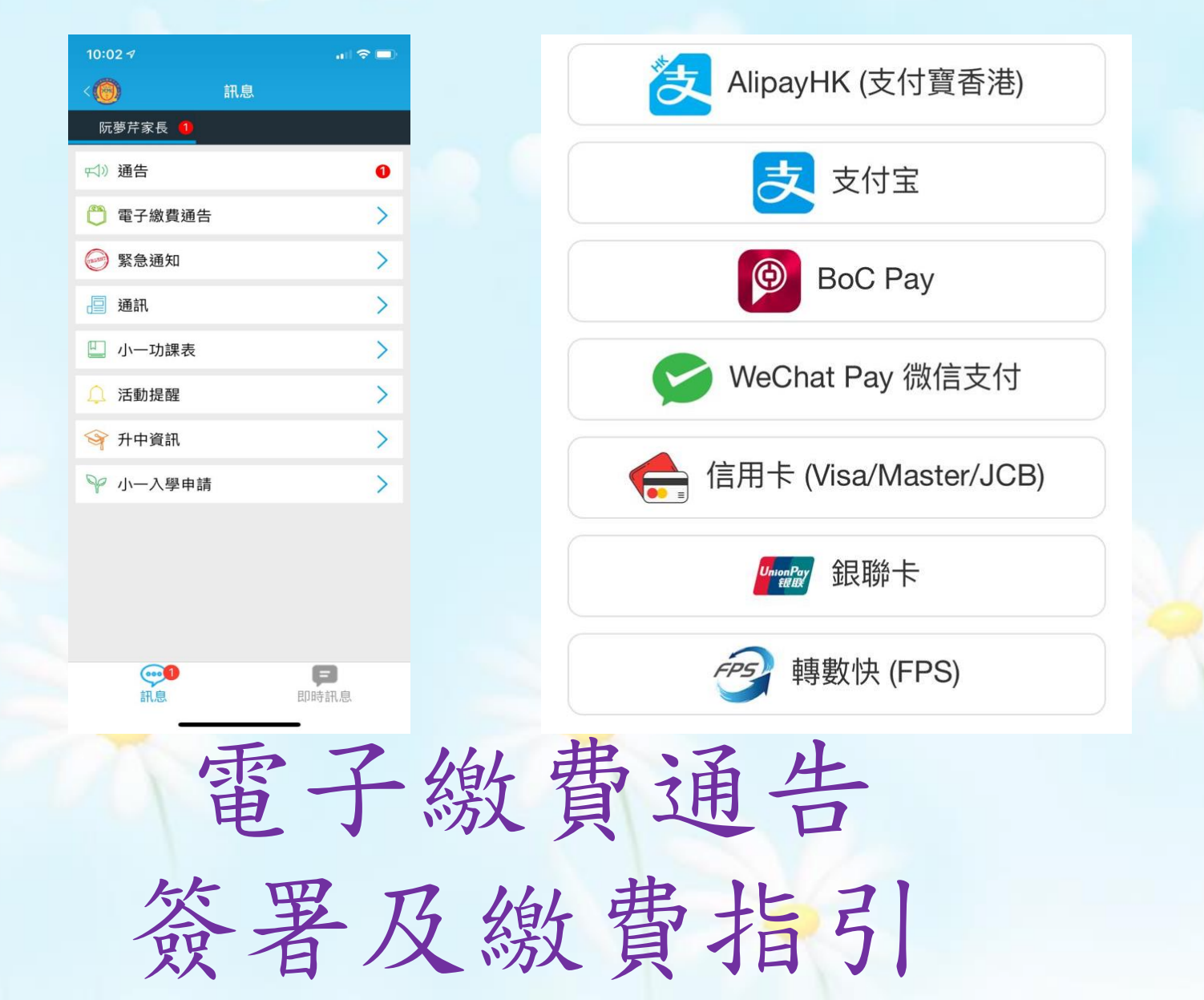

### 1. 閱讀及了解「電子繳費通告」 繳費內容後, 選擇回應後按「傳送」 < 電子繳費通告 電子繳費通告 委託校方代購簿冊及教材(測試版用) 委託校方代購簿冊及教材(測試版用) 阮夢芹 阮夢芹 2021年01月25日11:50 2021年01月25日11:50

參考號碼: E-2021-0125-1T

☆標籤

有關本通告詳情,請參閱附件。

此致 貴家長台鑒

到期日: 2021年01月28日 23:55

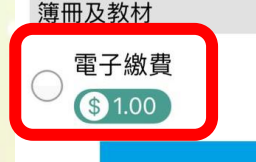

傳送

有關本通告詳情,請參閱附件。

此致 **貴家長台鑒** 

☆標籤

到期日: 2021年01月28日 23:55

傳送

參考號碼: E-2021-0125-1T

簿冊及教材

•

2

電子繳費

\$ 1.00

# 2. 確定通告選項, 若需繳費,會顯示繳費方式選項

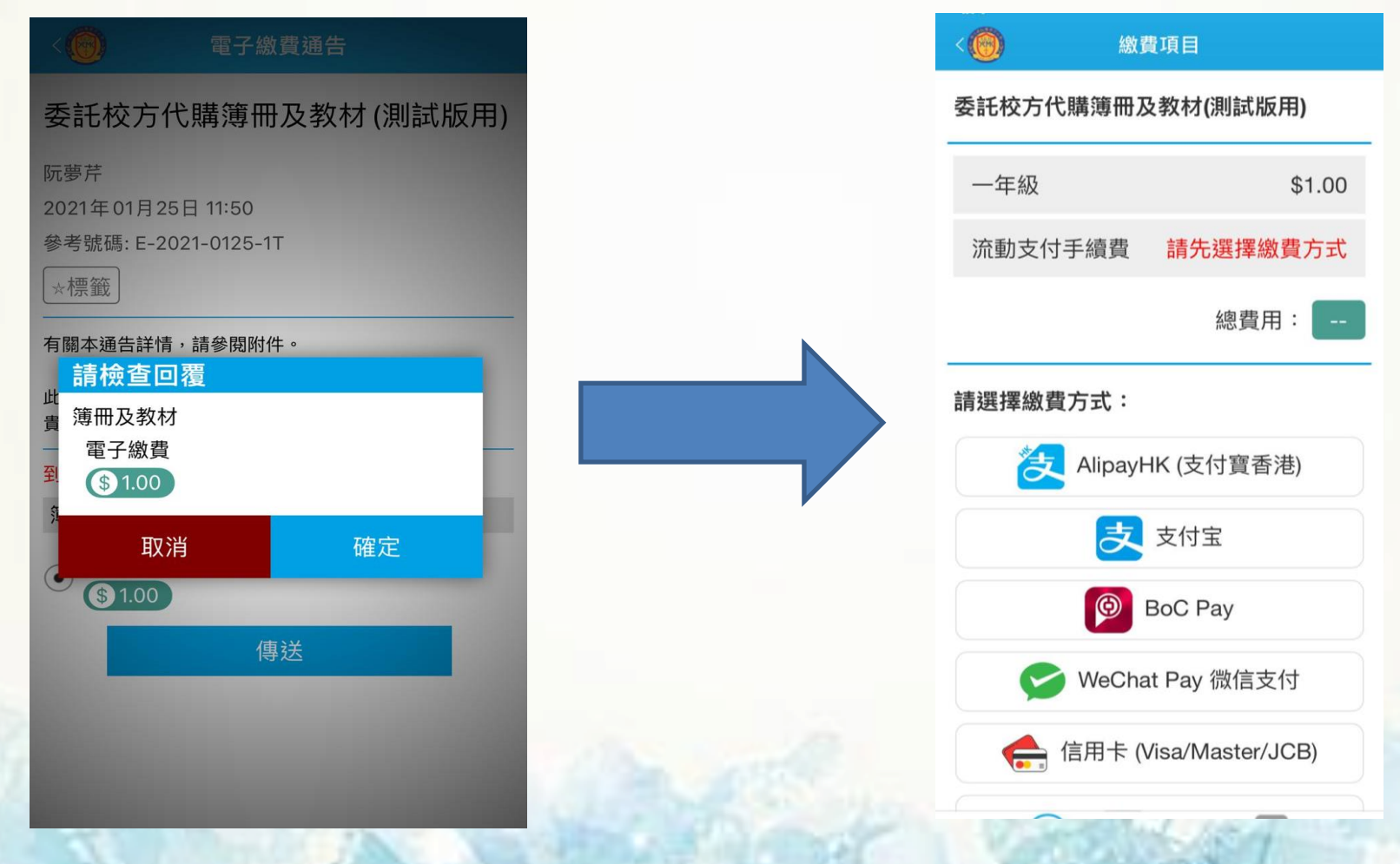

# 可供繳費方式如下: (詳見通告 N-2021-0120-01)

|    | 電子繳費渠道                                                              | 手續費<br>(徵收繳費總額的百分率)                       | 特別優惠<br>(豁免手續費)        |
|----|---------------------------------------------------------------------|-------------------------------------------|------------------------|
| 1  | BoC Pay                                                             | 1.5 %                                     | 豁免至 2021 年 8 月 31 日    |
| 2  | AlipayHK (支付寳香港)                                                    | 1.5 %                                     | 豁免至 2021 年 8 月 31 日    |
| 3  | 支付宝                                                                 | 1.5 %                                     | 豁免至 2021 年 8 月 31 日    |
| 4  | 🥪 WeChat Pay 微信支付                                                   | 1.5 %                                     | 豁免至 2021 年 8 月 31 日    |
| 5  | <i></i> 轉數快 (FPS)                                                   | 0.5 %                                     | 豁免至 2022 年 2 月 28 日    |
| 6  | ← 信用卡 (Visa/Master/JCB)                                             | 1.5 %                                     | 沒有豁免                   |
| 7  | Winn Per 金银聯卡                                                       | 1.5 %                                     | 沒有豁免                   |
| 備註 | <ol> <li>加以人民幣繳款,系</li> <li>每次繳費,家長均可</li> <li>建議家長早期嘗試選</li> </ol> | 統會自動兌換港幣過戶學<br>選擇不同的電子繳費渠道<br>用豁免手續費的電子繳費 | 校。<br>的。<br>渠道繳款,盡享優惠。 |

### AlipayHK(支付寶香港)及支付宝 繳費流程

| <0      | 繳費項目                |
|---------|---------------------|
| 委託校方代購讀 | 尊冊及教材(測試版用)<br>     |
| 一年級     | \$1.0               |
|         | 總費用: \$1.0          |
| 請選擇繳費方式 | ť:                  |
| Alipa   | ayHK (支付寶香港) 🥑      |
|         | 支付宝                 |
|         | BoC Pay             |
| Se we   | eChat Pay 微信支付      |
| 信用      | 十 (Visa/Master/JCB) |
|         | UnicapPey 銀聯卡       |

### (以支付寶香港為例)

### AlipayHK (支付寶香港) 及支付宝 繳費流程

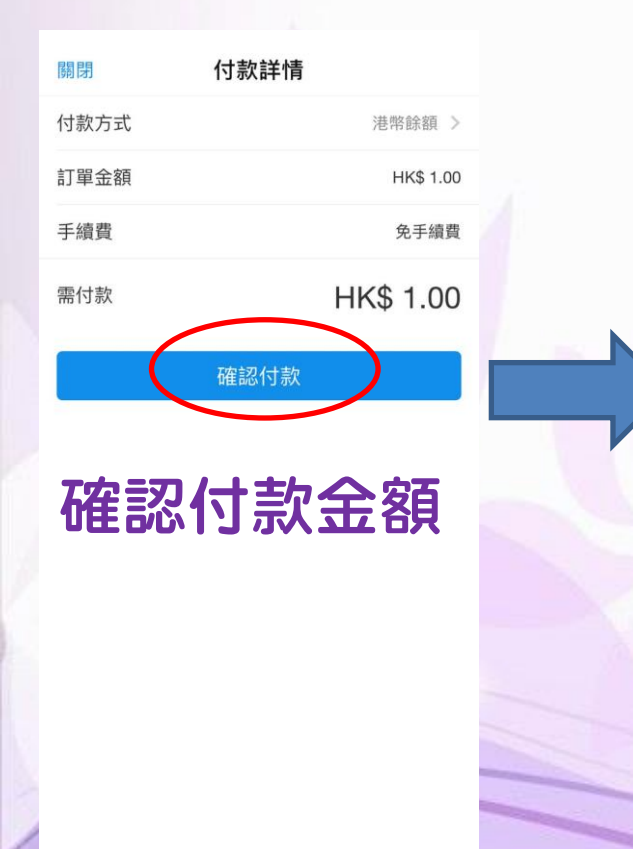

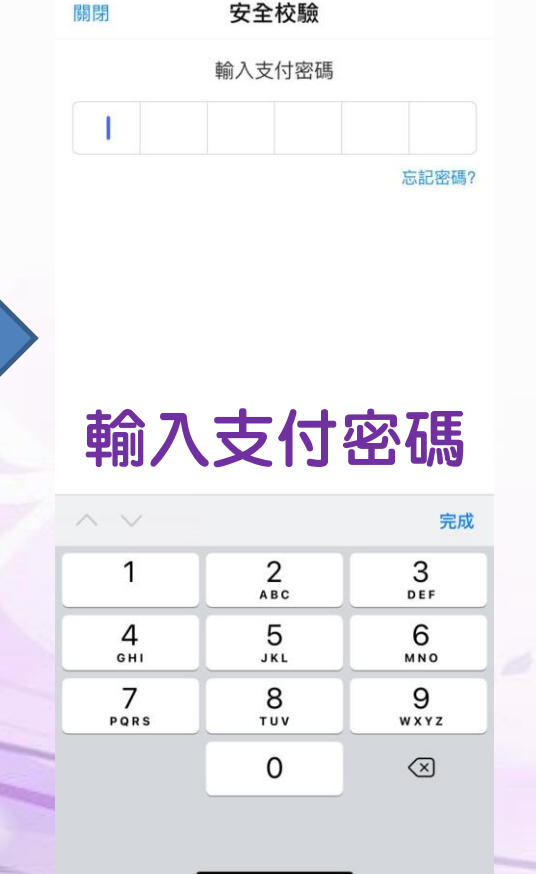

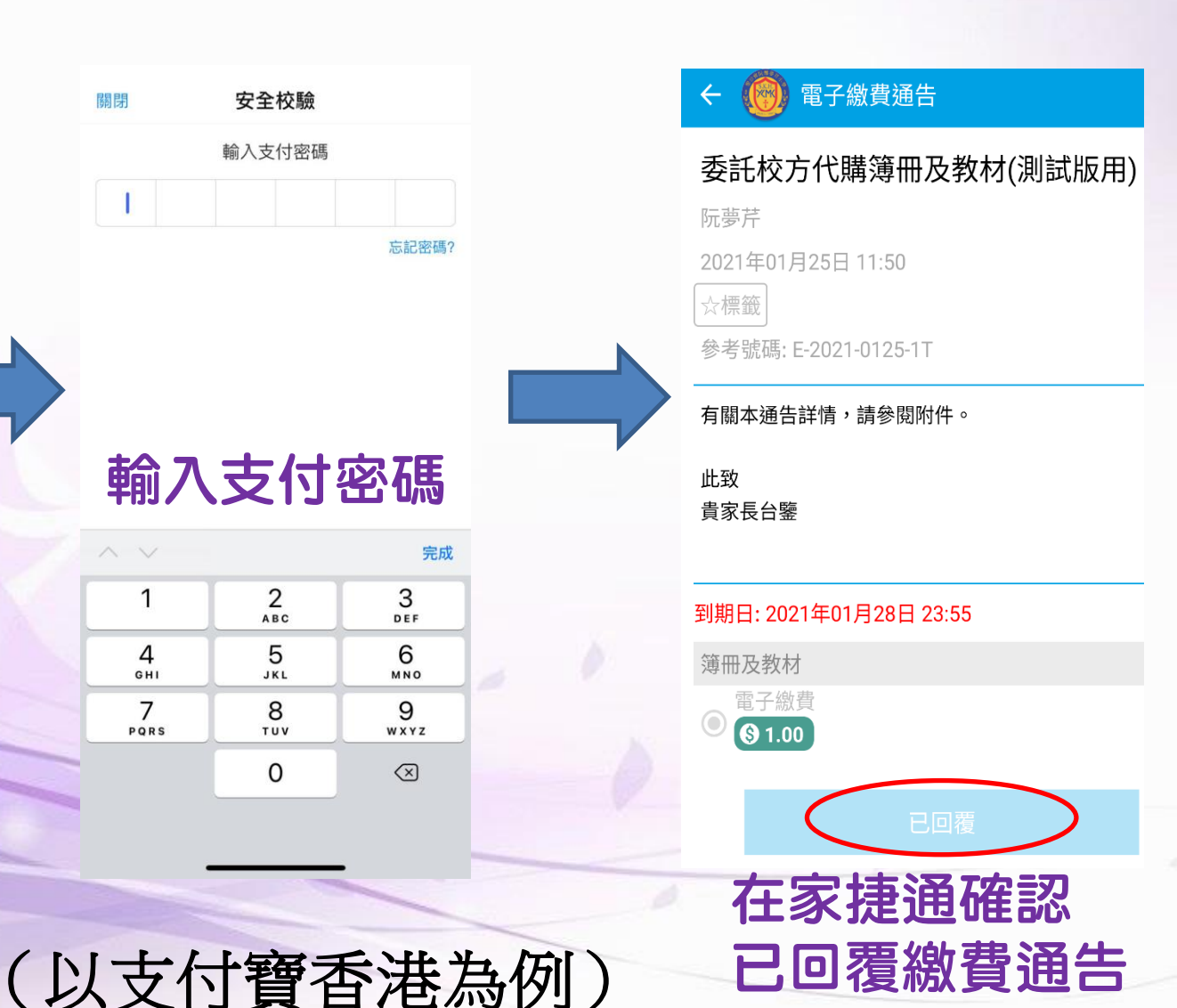

Alipay HK提供安全支付保護 儲值支付工具牌隙:SVF0004

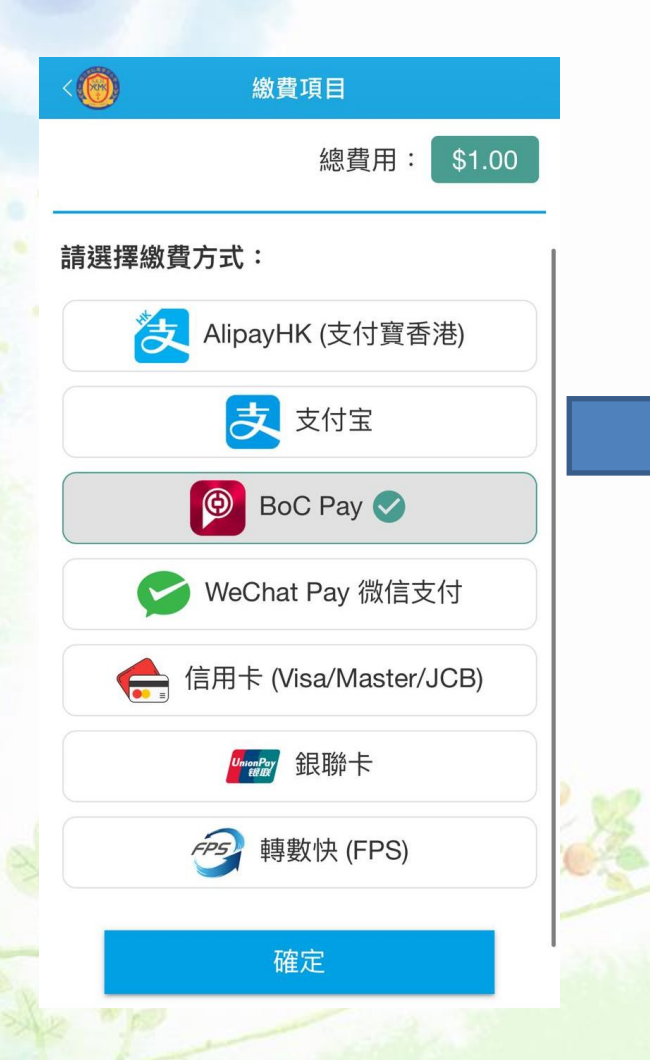

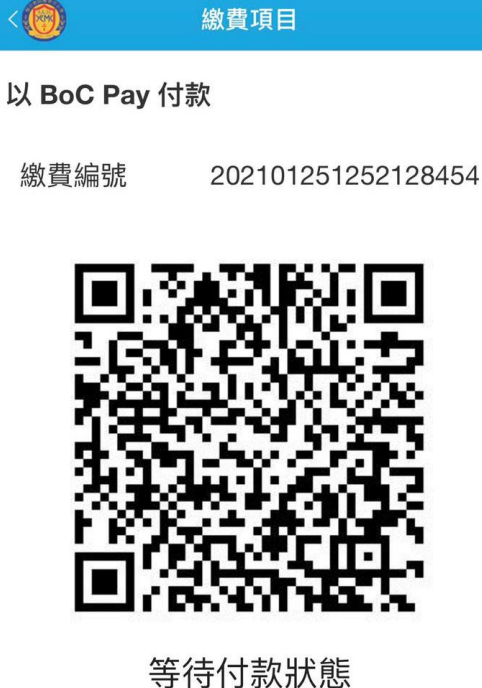

付款 QR Code (二維碼)

會顯示

請使用 電話截圖備用

請截圖,並開啟相關應用程式以 這個 QRCode 繼續進行繳費。

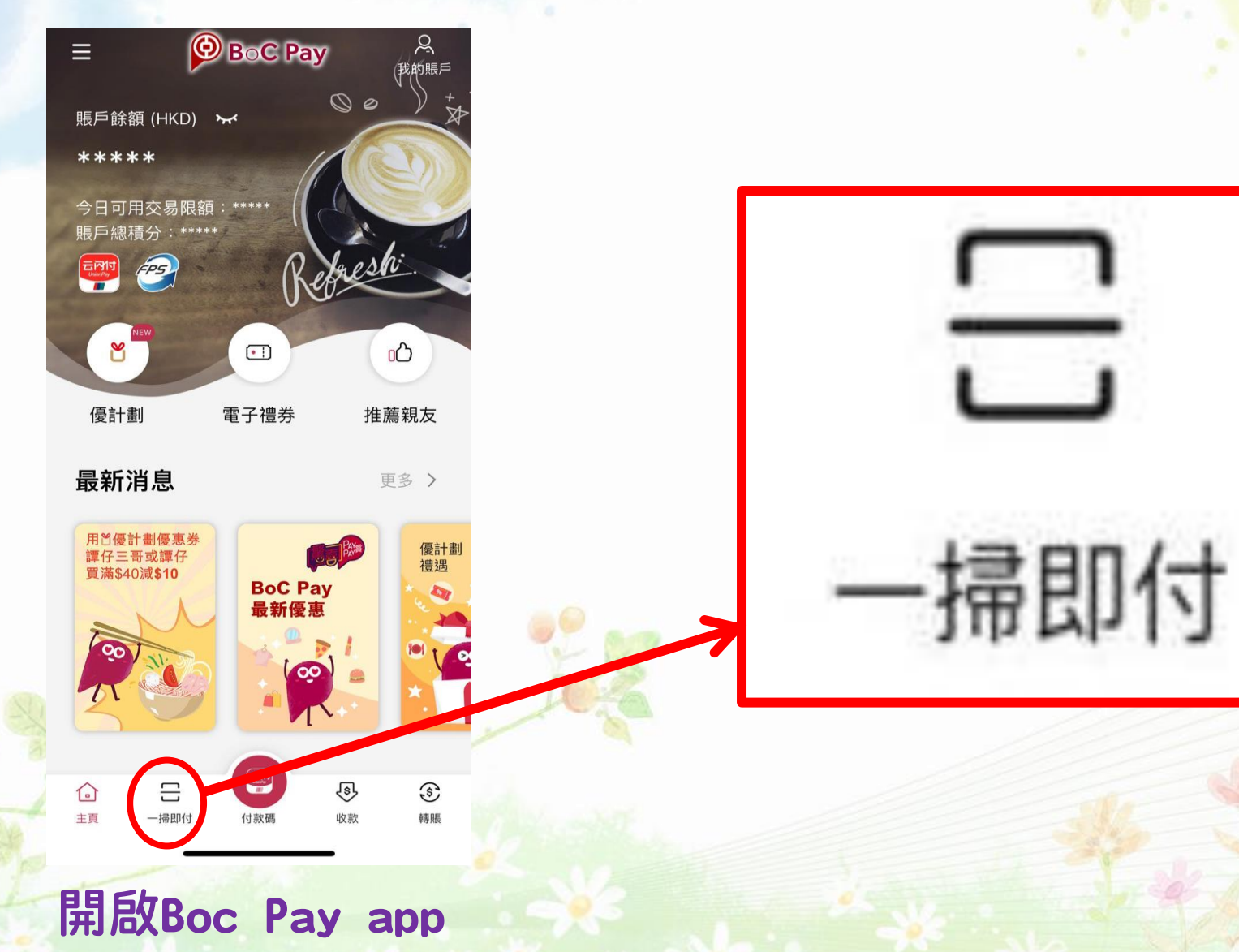

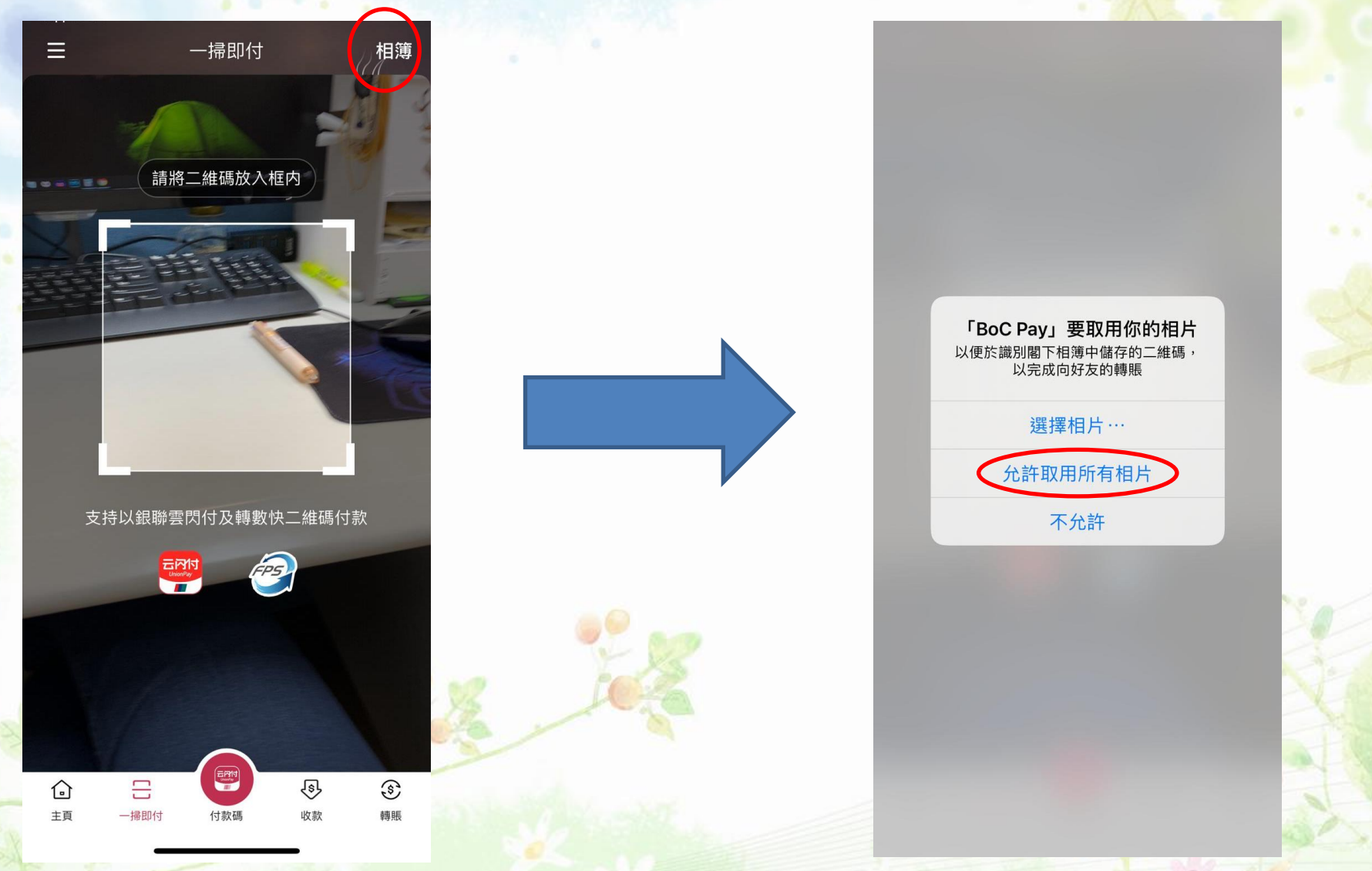

允許Boc Pay 取用電話中的圖片

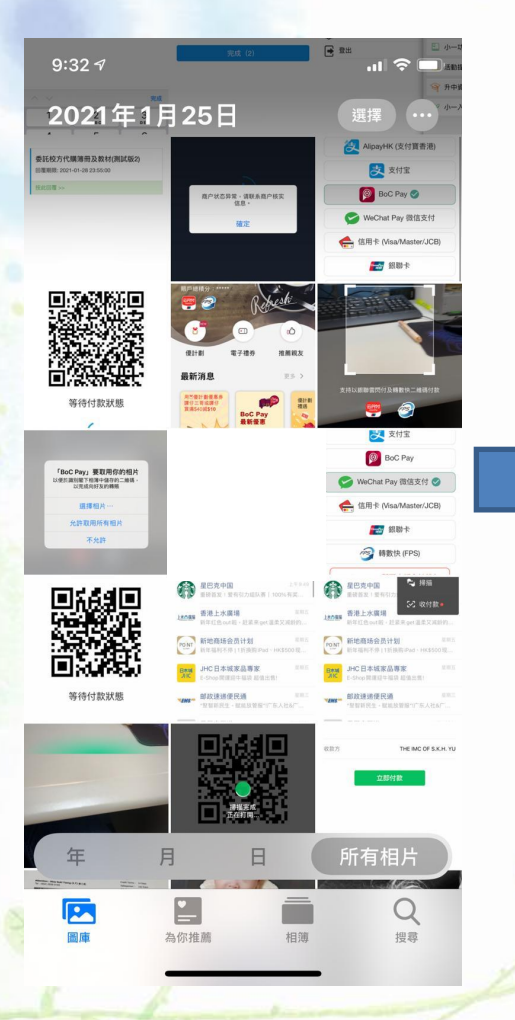

選擇QR CODE (二維碼) 截圖

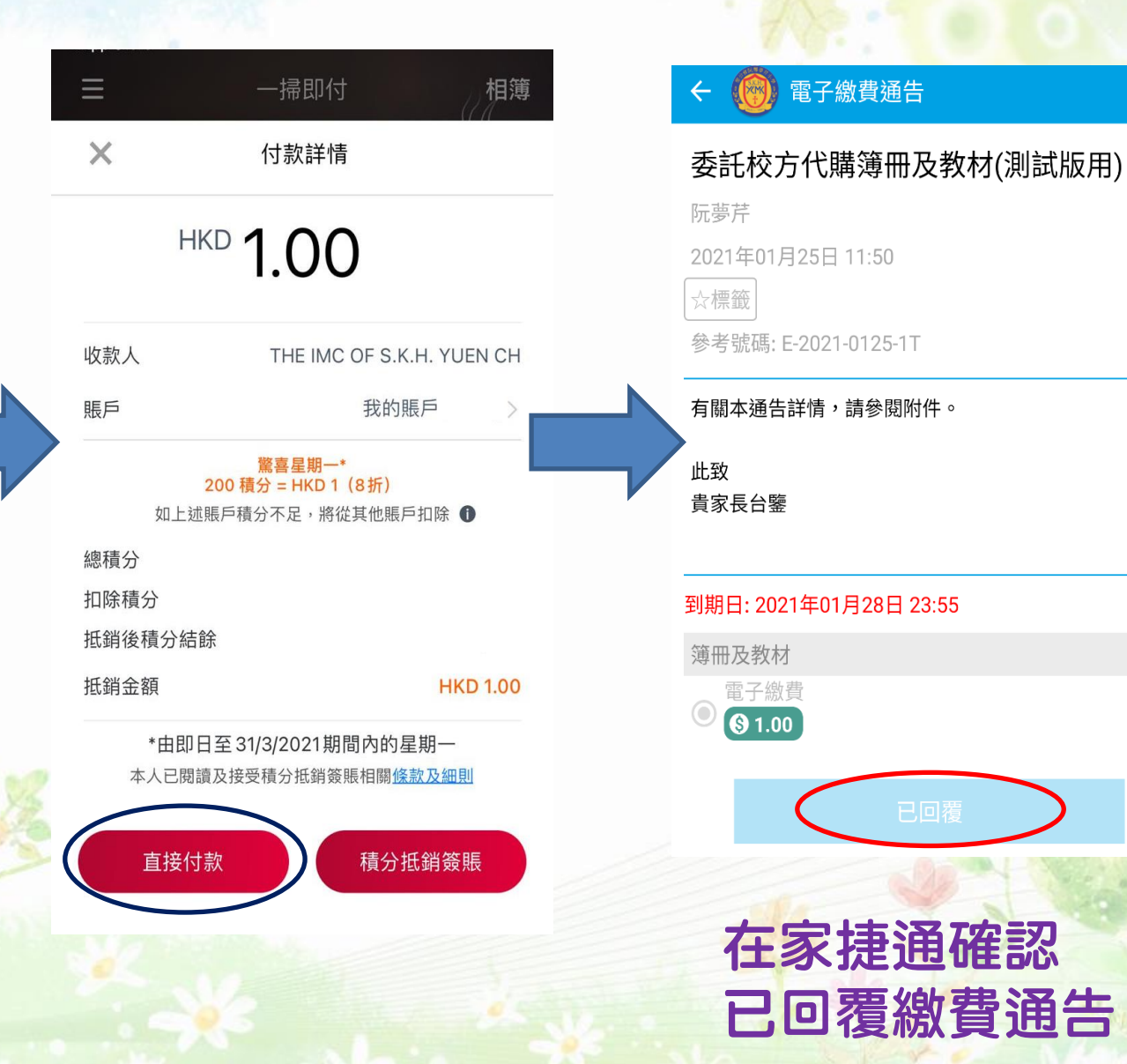

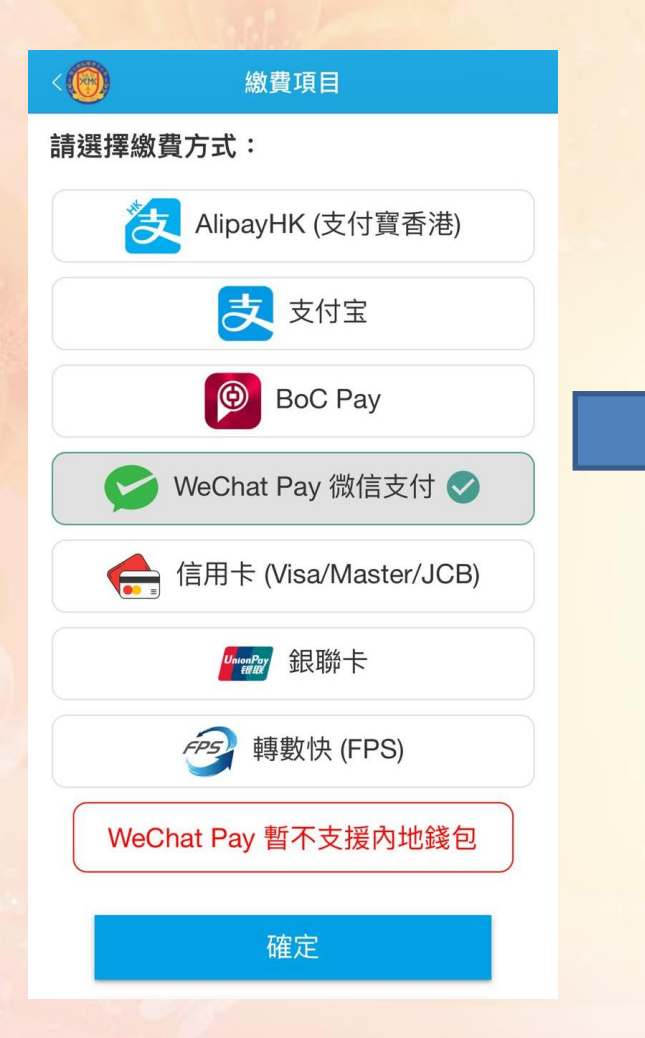

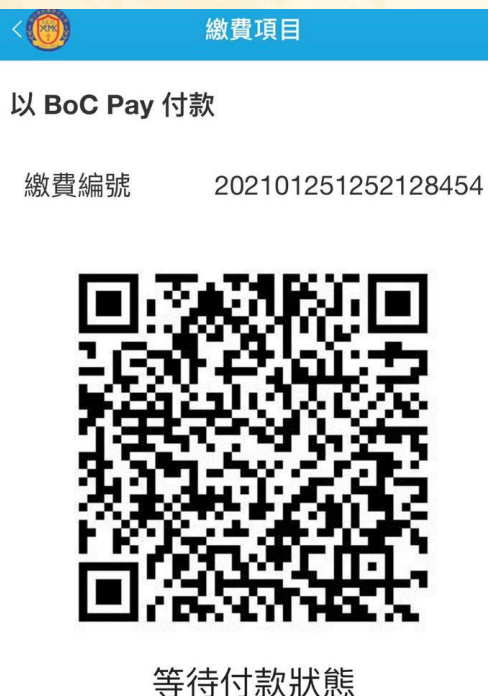

會顯示 付款 QR Code (二維碼)

請使用 電話截圖備用

請截圖,並開啟相關應用程式以 這個 QRCode 繼續進行繳費。

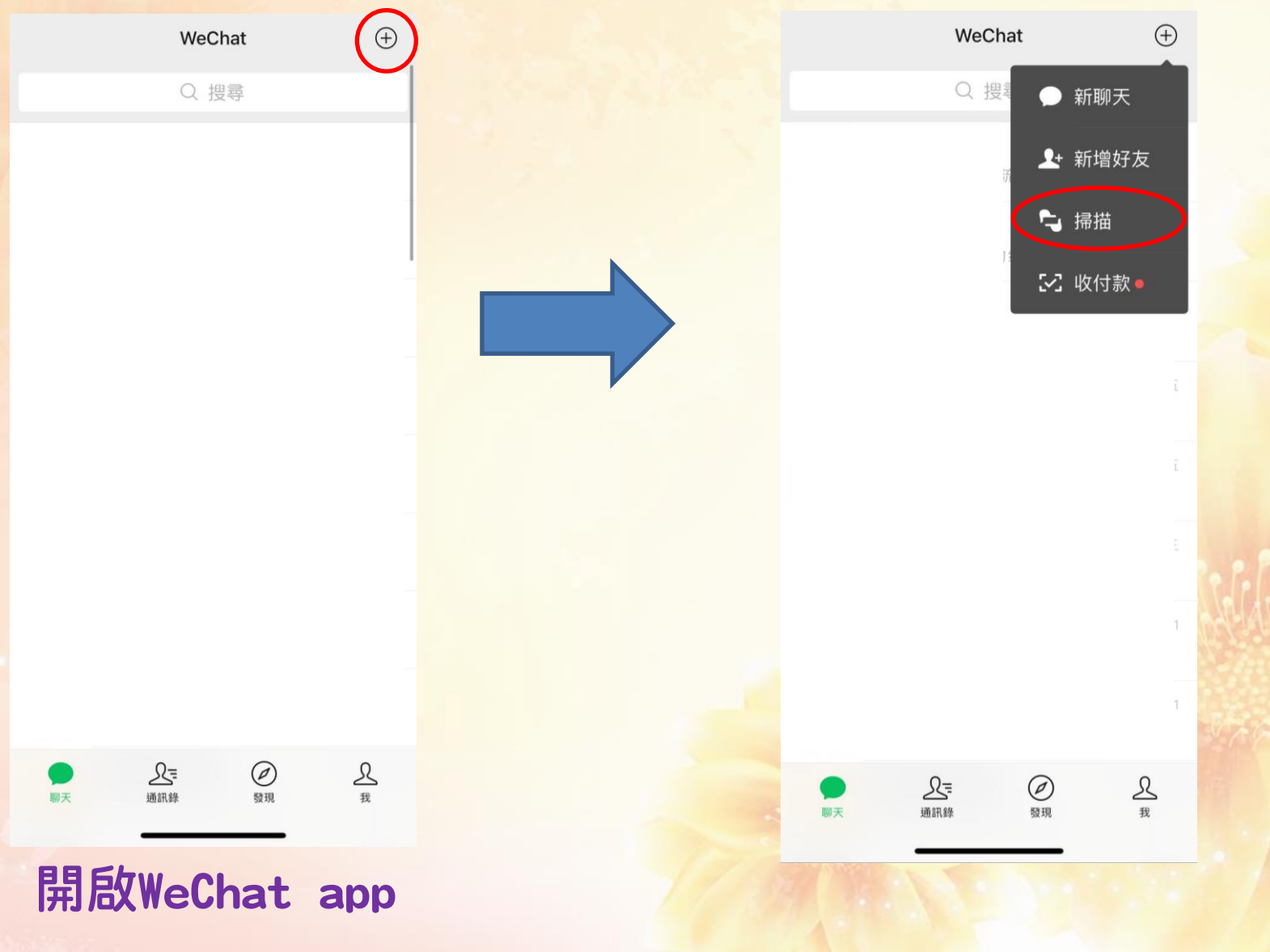

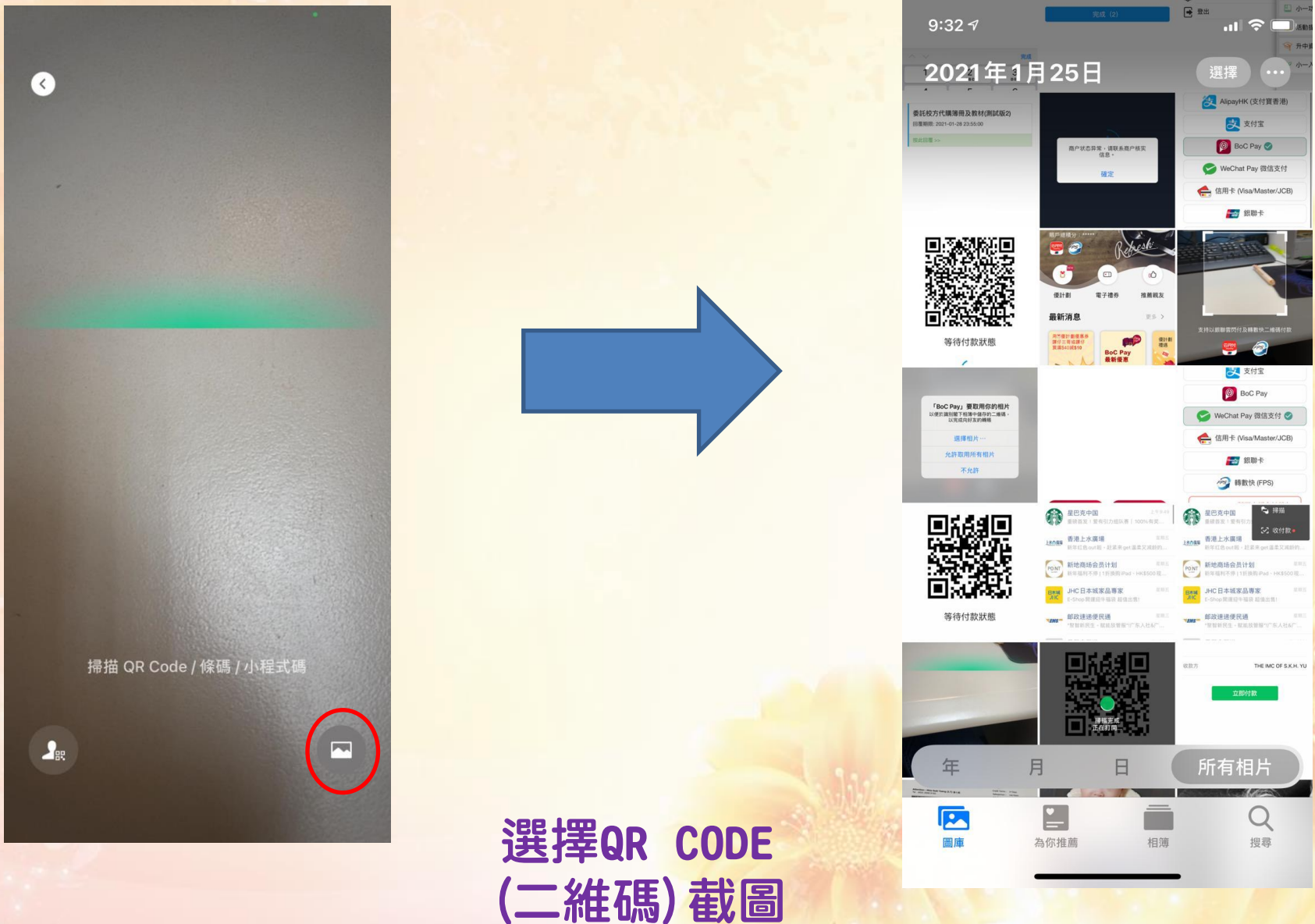

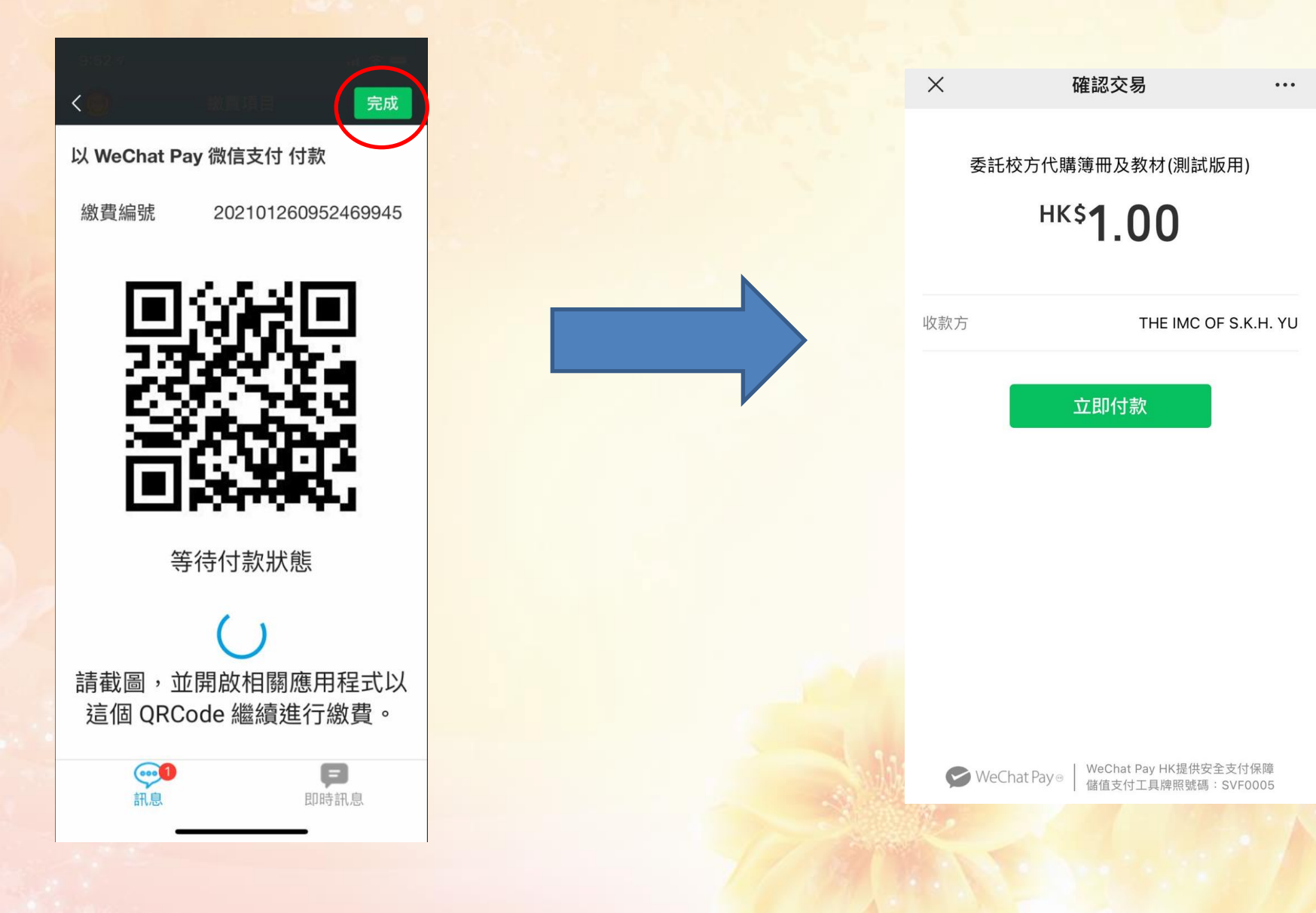

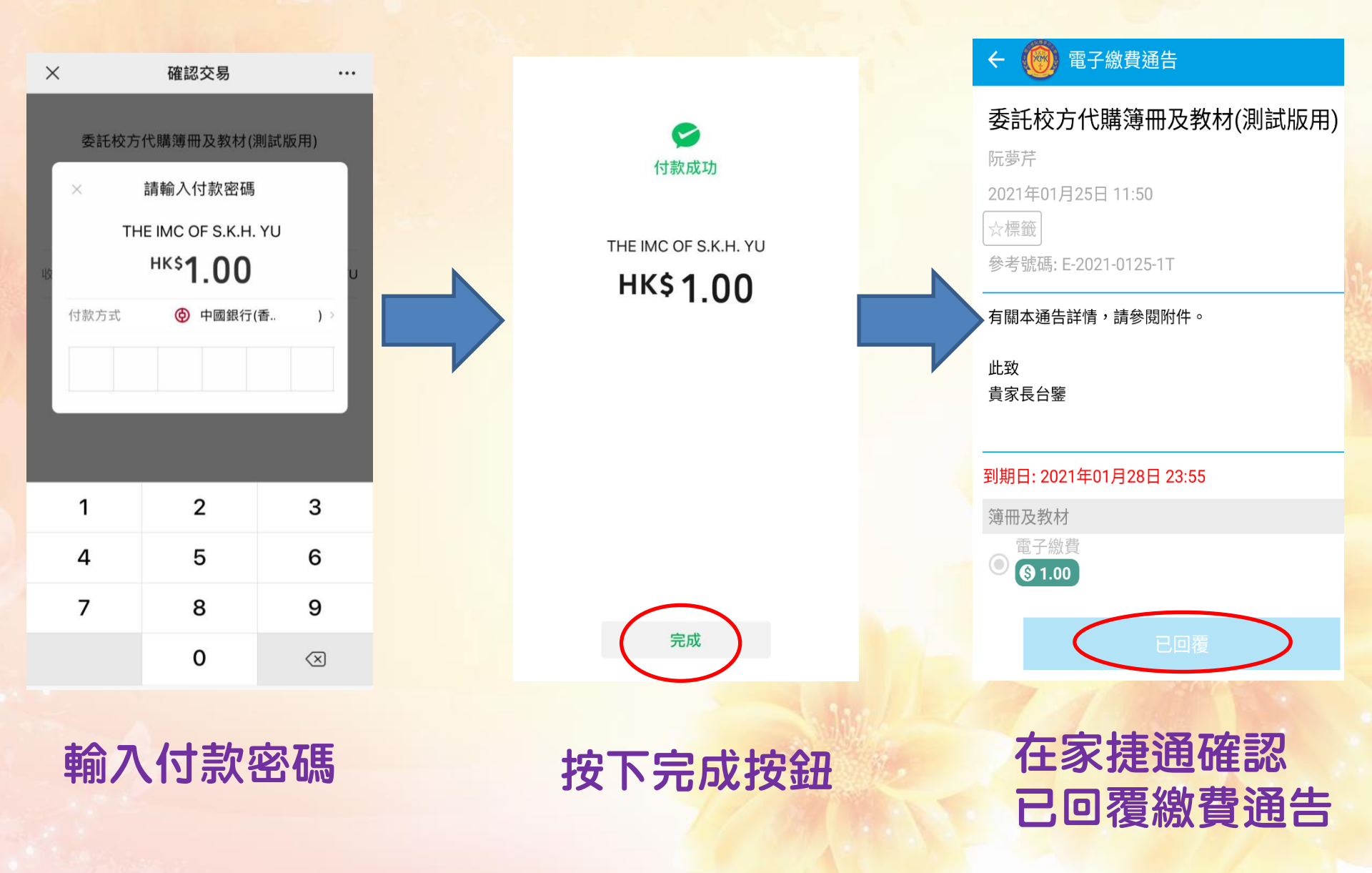

## 信用卡(visa/Master/JOB) 繳費流程

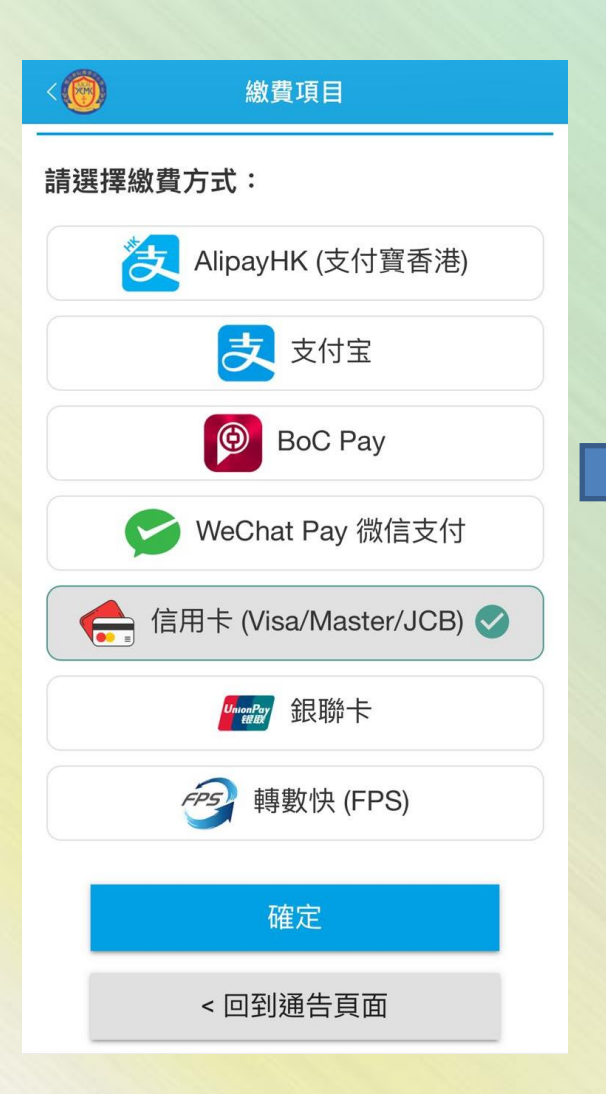

| VISA              |  |
|-------------------|--|
|                   |  |
| 到期月份*到期年份*        |  |
| 持卡人姓名*            |  |
|                   |  |
| 安全碼 *             |  |
|                   |  |
| 訂單詳情              |  |
| 一年級               |  |
| <b>\$1.02</b> нкр |  |
|                   |  |
|                   |  |

|   | ← 🔞 電子繳費通告           |
|---|----------------------|
|   | 委託校方代購簿冊及教材(測試版用)    |
|   | 阮夢芹                  |
|   | 2021年01月25日 11:50    |
|   | ☆標籤                  |
|   | 參考號碼: E-2021-0125-1T |
| > | 有關本通告詳情,請參閱附件。       |
|   | 此致                   |
|   | 貢豕長台鑒                |
|   |                      |
|   | 第四日本                 |
|   | 電子繳費                 |
|   | ③ 1.00               |
|   |                      |
|   | 日間復                  |
|   |                      |
|   | 在家捷通確認               |

已回覆繳費通告

銀聯卡 繳費流程 < 🔞 安全付款 繳費項目 XIM 一年級 \$1.00 聖公會阮鄭夢芹小學 安全付款 🔒 流動支付手續費 \$0.02 總費用: \$1.02 UnionPay SecurePay 系统将跳转到 UnionPay SecurePay 网站。 請選擇繳費方式: 支 AlipayHK (支付寶香港) 訂單詳情 支 支付宝 一年級 \$1.02 HKD Θ BoC Pay WeChat Pay 微信支付 ~ 立即付款 信用卡 (Visa/Master/JCB) 取消 UnionPay 銀聯卡 🗸

5

銀聯卡 繳費流程

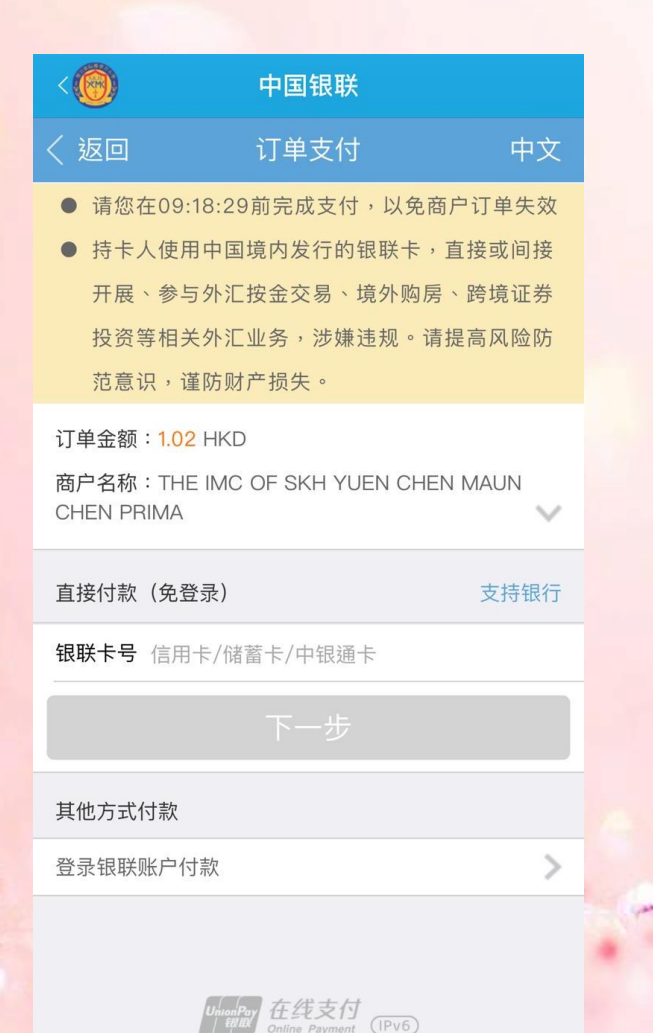

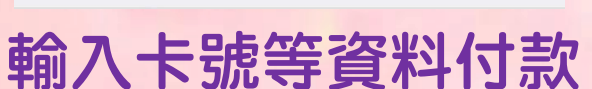

🗧 🔞 電子繳費通告

#### 委託校方代購簿冊及教材(測試版用)

阮夢芹

2021年01月25日 11:50

☆標籤

參考號碼: E-2021-0125-1T

有關本通告詳情,請參閱附件。

此致 貴家長台鑒

到期日: 2021年01月28日 23:55

簿冊及教材

● **③** 1.00

> 在家捷通確認 已回覆繳費通告

## 轉數快FPS 繳費流程

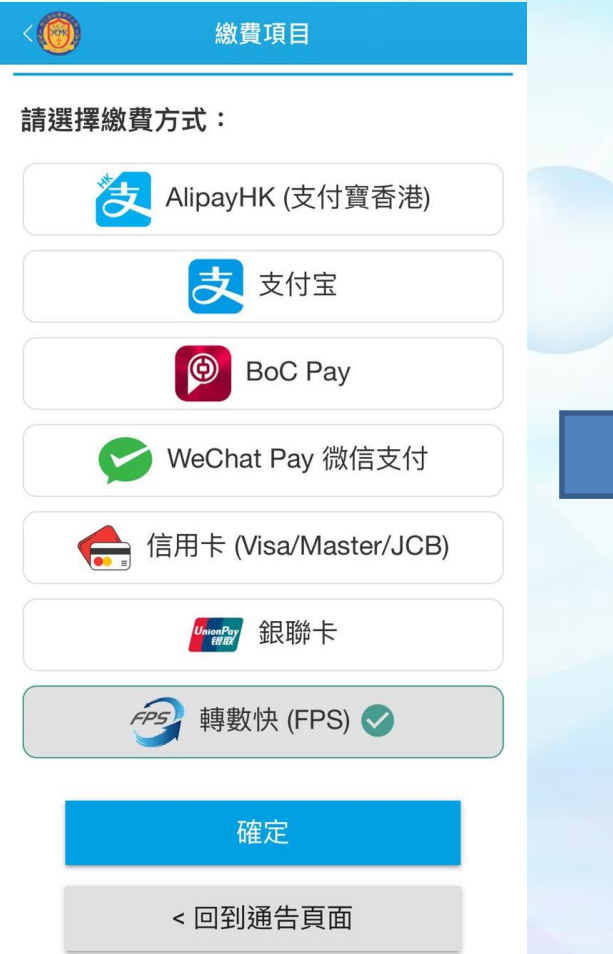

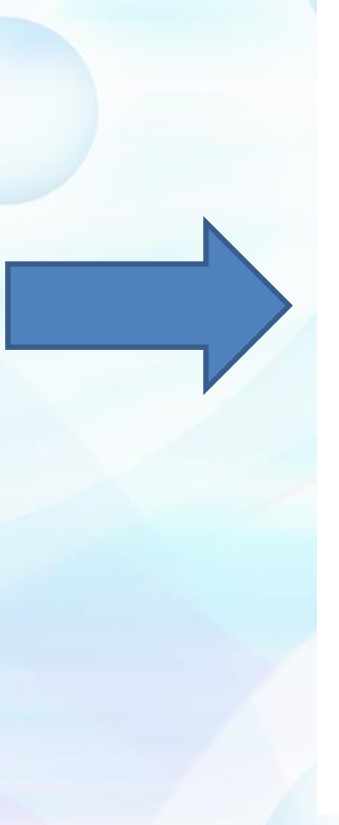

(●) 総費項目
 以轉數快 (FPS) 付款
 繳費編號 202101270812018861

等待付款狀態

↓ 請截圖,並開啟相關應用程式以 這個 QRCode 繼續進行繳費。

### 會顯示 付款 QR Code (二維碼)

電話截圖備用

請使用

### 轉數快FPS 繳費流程

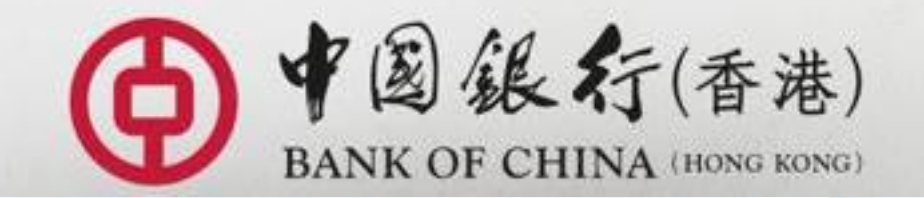

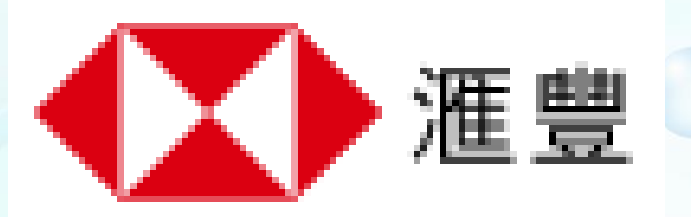

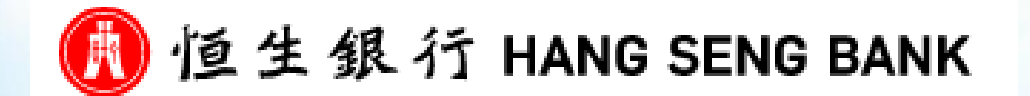

### 選擇銀行 App

# 轉數快FPS 繳費流程【中銀】

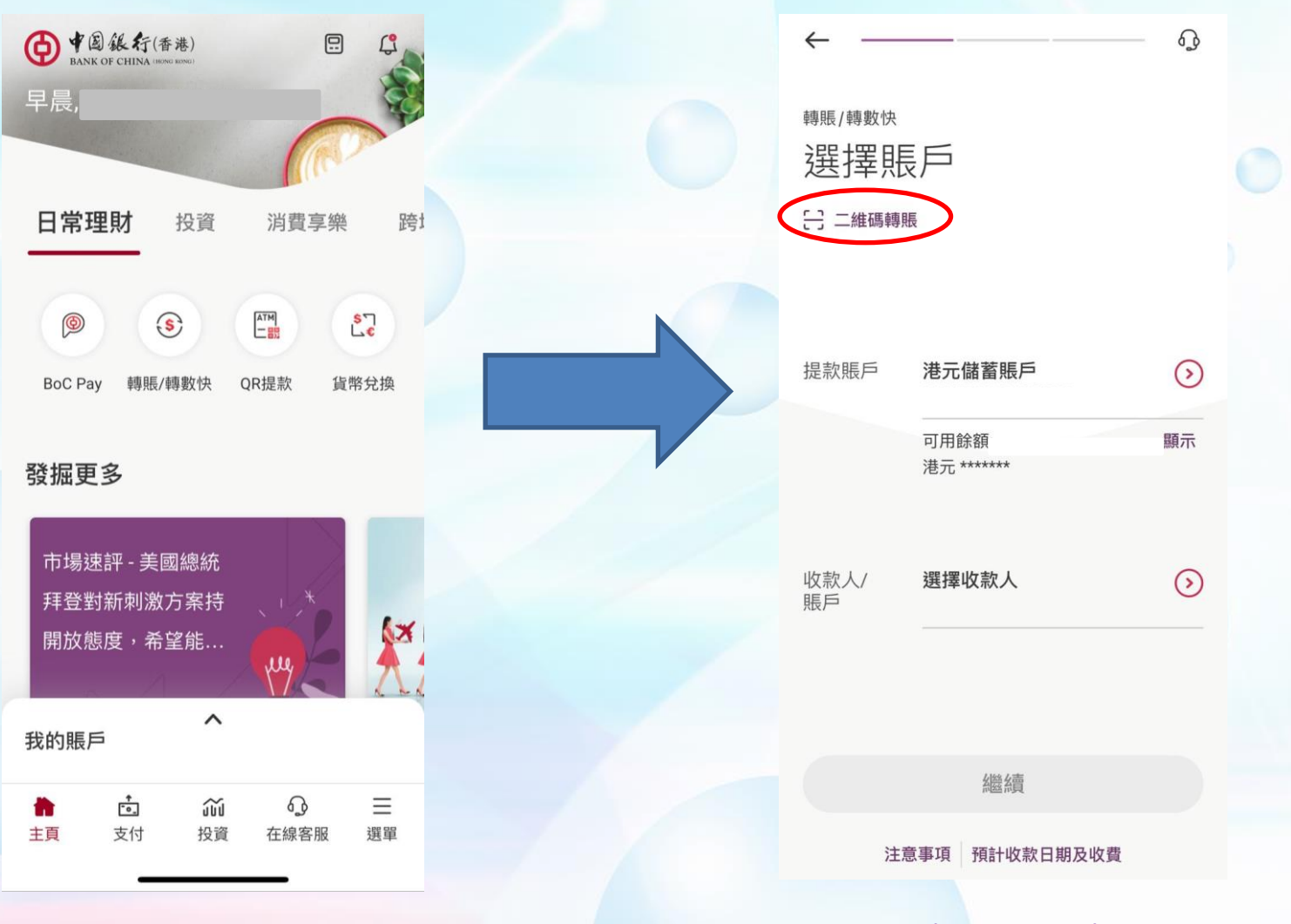

開啟網上銀行 App(中銀)

# 轉數快FPS 繳費流程【中銀】

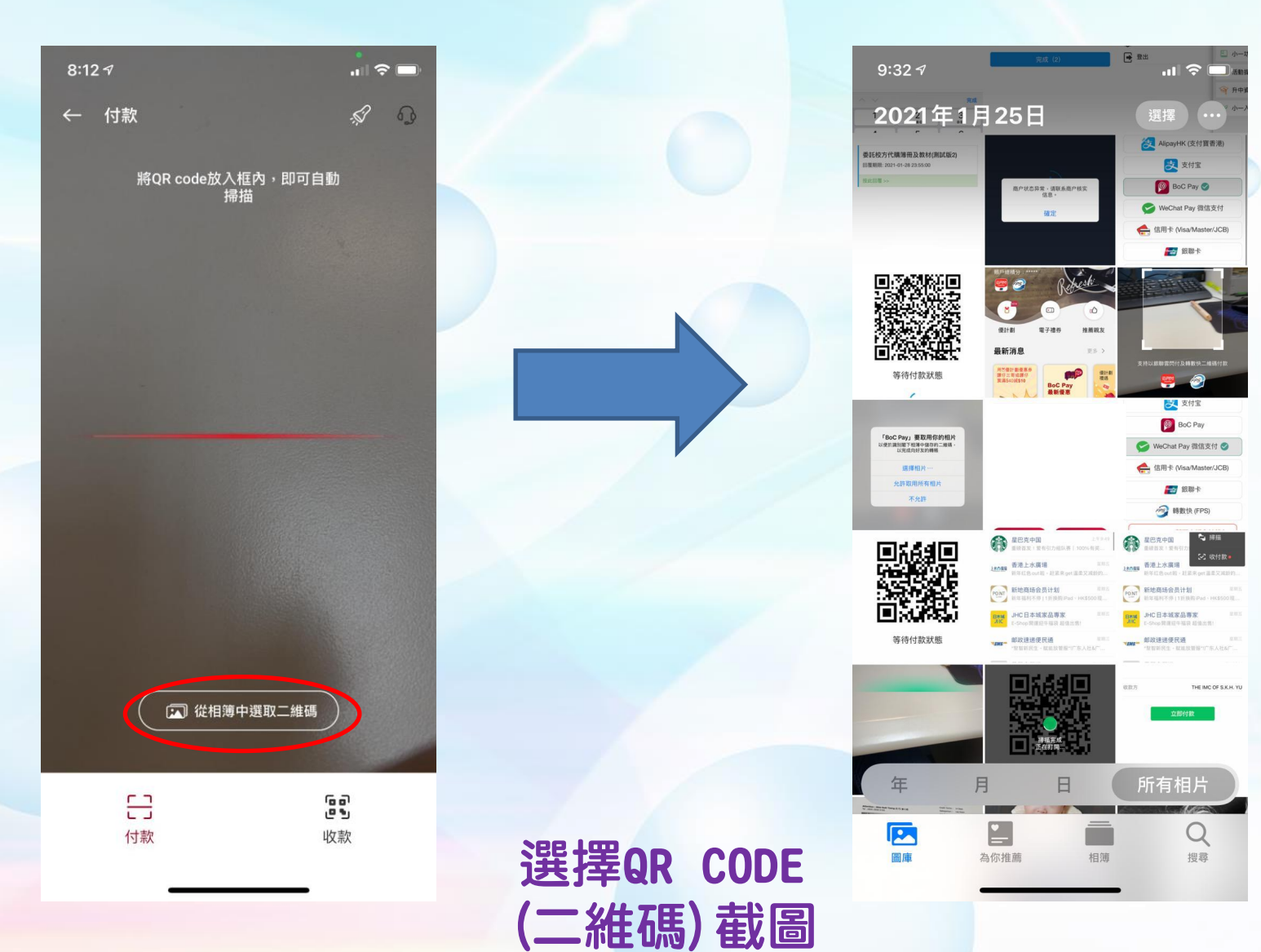

# 轉數快FPS 繳費流程【中銀】

| $\leftarrow$                               | ญ                                                                  |  |
|--------------------------------------------|--------------------------------------------------------------------|--|
| 請確認以下資                                     | 料是否正確。                                                             |  |
| 提款/收款賬戶                                    |                                                                    |  |
| 賬戶識別碼<br>商戶名稱<br>參考編號                      | 160277281<br>中銀信用卡(國際)<br>有限公司<br>02-<br>SWP2021012711225<br>65847 |  |
| 提款賬戶                                       | 港元儲蓄賬戶                                                             |  |
| 轉賬詳情                                       |                                                                    |  |
| 提款金額                                       | 港元 1.00                                                            |  |
| 備註:收款人在一般情況下<br>構或設有收款限制,實際<br>機構的處理。如有需要, | 可即時收到款項,惟收款銀行/機<br>入賬情況及時間須根據收款銀行/<br>請向有關收款銀行/機構了解。               |  |
| 本人已閱悉、明白及接受<br>「匯款條款」及「服務條<br>相關條款及細則。     | <b>「小額轉賬使用條款及細則」</b> 、<br><b>款」</b> 中有關「快速支付系統」的                   |  |
| 此交易將扣減當日的小額                                | 轉賬每天轉賬限額。                                                          |  |
|                                            | 意及確認                                                               |  |
| 按同意                                        | 並確認                                                                |  |

#### 🔞 電子繳費通告

委託校方代購簿冊及教材(測試版用)

阮夢芹

2021年01月25日 11:50

☆標籤

參考號碼: E-2021-0125-1T

有關本通告詳情,請參閱附件。

此致 貴家長台鑒

到期日: 2021年01月28日 23:55

簿冊及教材 電子繳費 ● ● 1.00

Ell

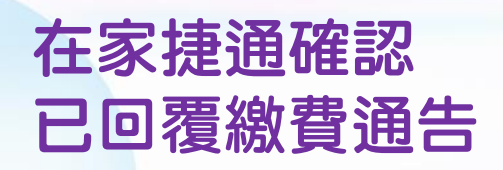

# 轉數快FPS 繳費流程【恆生】

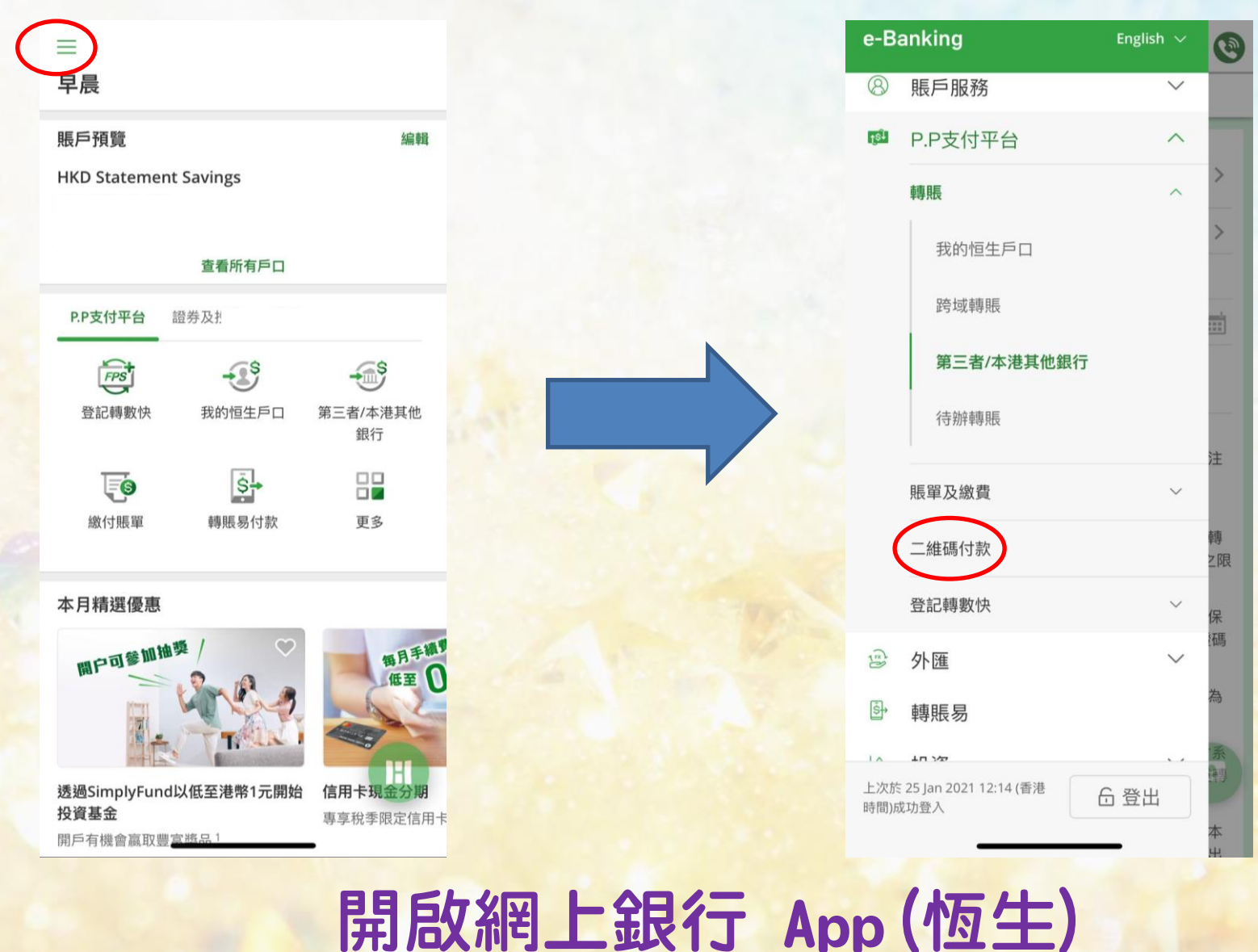

# 轉數快FPS 繳費流程【恆生】

田田

AlipayHK (支付寶香港)

支付宝 👰 BoC Pay 🥑

😪 WeChat Pay 微信支付

📥 信田士 (Visa/Master/JCR) **经** 银脚卡

> 支付宝 BoC Pay

🥪 WeChat Pay 微信支付 🥝

▲ 信用卡 (Visa/Master/JCB) **经** 银聯卡 一 時數快 (FPS) A REAPE

香港上水廣場

PONT 新地商场会员计划 新地和利不停115块8

BAM JHC日本城家品專家

所有相片 N. M. Carro

Q

搜尋

Pa 編編

THE IMC OF S.K.H. Y

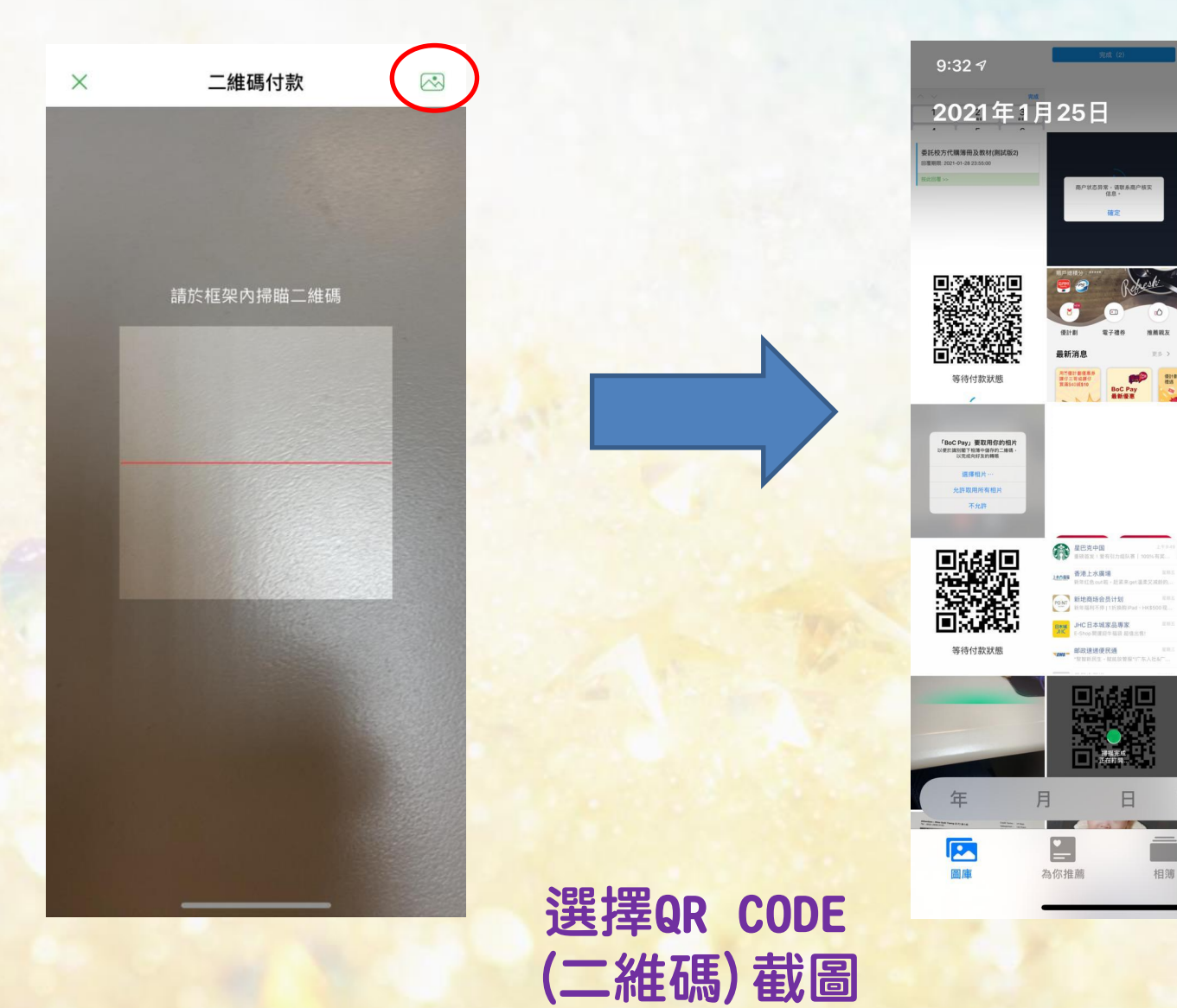

# 轉數快FPS 繳費流程【恆生】

| 8:14 🕫               |                      |              |
|----------------------|----------------------|--------------|
| <                    | 二維碼付款                | S            |
| 提款戶口<br>HKD Statemen | t Savings            |              |
| into statemen        | i suvings            | ~            |
| 付款至                  |                      |              |
| 快速支付系統識<br>160277281 | 5月16時                |              |
| (BoC Bill - THE IN   | MC OF S.K.H. YUEN CH | IEN MAUN CHE |
| N PRIMARY SCH        | OOL)                 |              |
| 參考標籤                 |                      |              |
| 02-SWP2021012        | 72122580258          |              |
| 轉賬日期                 |                      |              |
| 今天 (27-01-202        | 1)                   |              |
| 金額                   |                      |              |
| нкр 1.00             |                      |              |
| 信息 / 賬單備考            |                      | (非必須)        |
| (最多可輸入40個            | 固字母或數字)              |              |
|                      |                      |              |
| 請於繼續此指示前             | 閱讀有關 <b>重要提示</b>     |              |
|                      | $\frown$             |              |
|                      | 繼續                   |              |
|                      |                      |              |

| <            | 核對                          | S              |
|--------------|-----------------------------|----------------|
| 提款戶口         | HKD Statement Sa            | ivings Account |
| 付款至          | 快速                          | 支付系統識別碼        |
|              |                             | 160277281      |
| (BoC B       | III - THE IMC OF S.K.H. YUE | IN CHEN MAUN   |
| <b>众</b> 老师您 | 02 5W/P202101               | 272122500250   |
| 轉賬日期         | 今                           | 天 (27-01-2021) |
| 金額           |                             | HKD 1.00       |
| 信息 / 賬單備考    |                             |                |
| 一經選按以下;      | 之『確定』鍵,本人確認已編               | 田開及明白此銀        |
|              |                             |                |

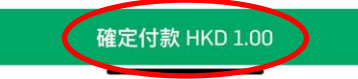

### 電子繳費通告 委託校方代購簿冊及教材(測試版用) 阮夢芹 2021年01月25日 11:50 ☆標籤 參考號碼: E-2021-0125-1T 有闢本通告詳情,請參閱附件。 此致 貴家長台鑒 到期日:2021年01月28日 23:55 簿冊及教材 電子繳費 (§) 1.00

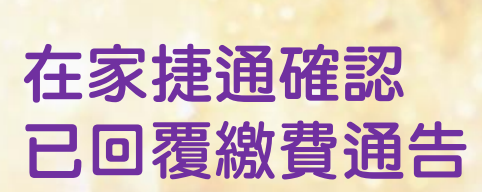

於登入戶口前,

「轉數快」付款

於左下角點選

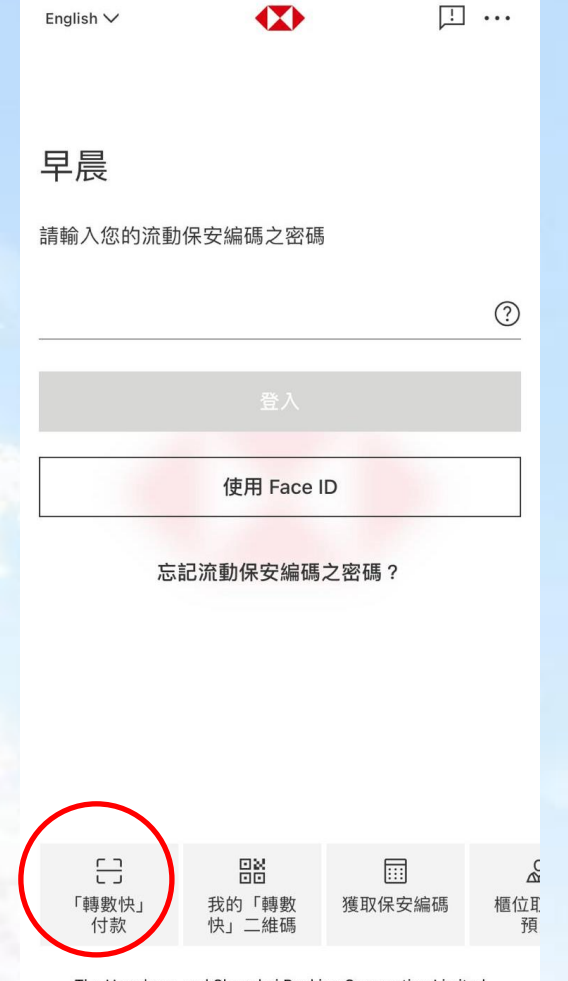

The Hongkong and Shanghai Banking Corporation Limited 香港上海滙豐銀行有限公司

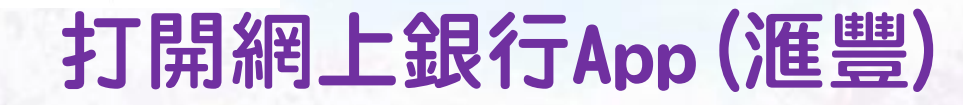

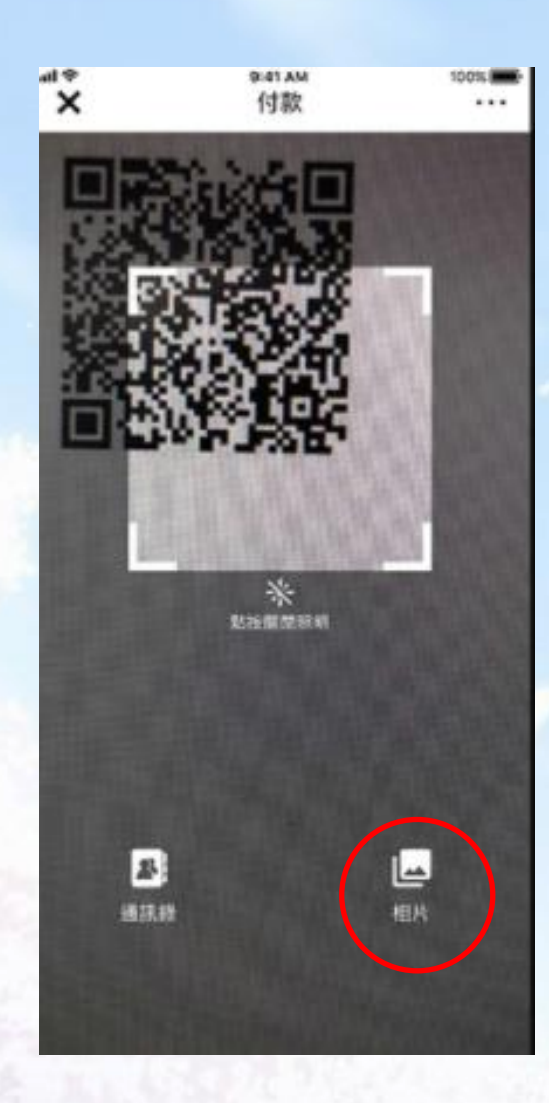

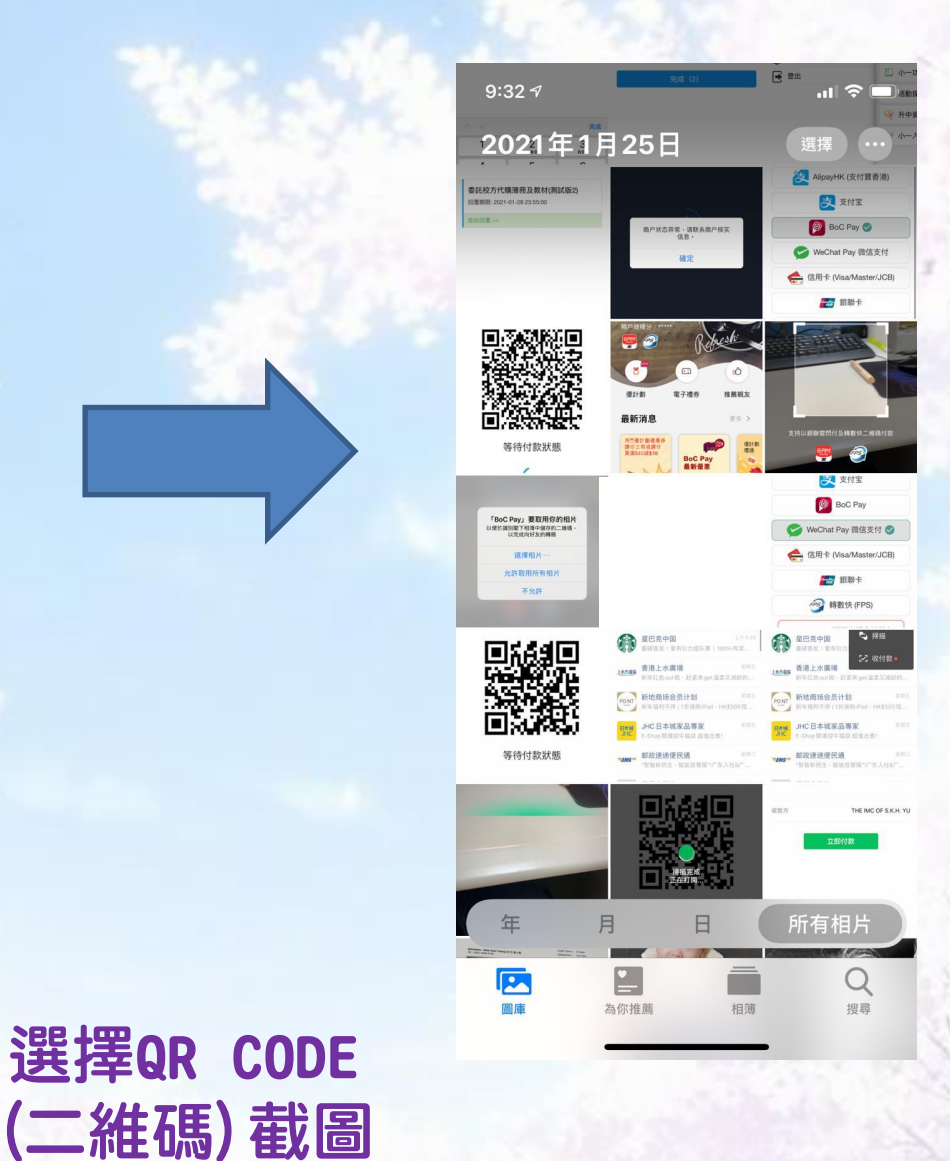

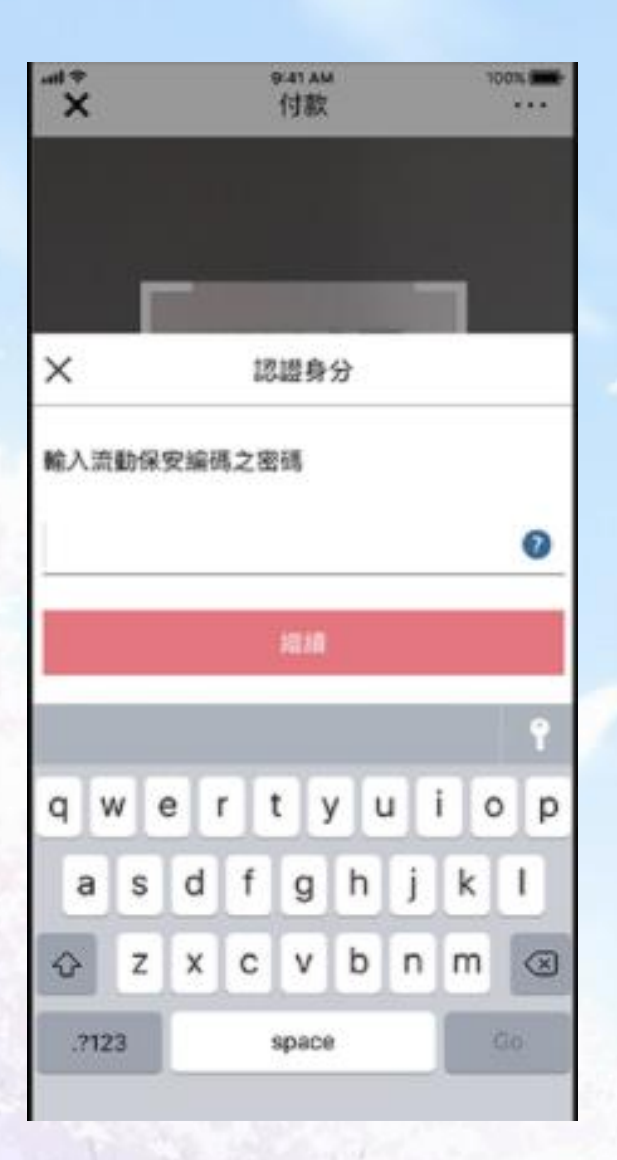

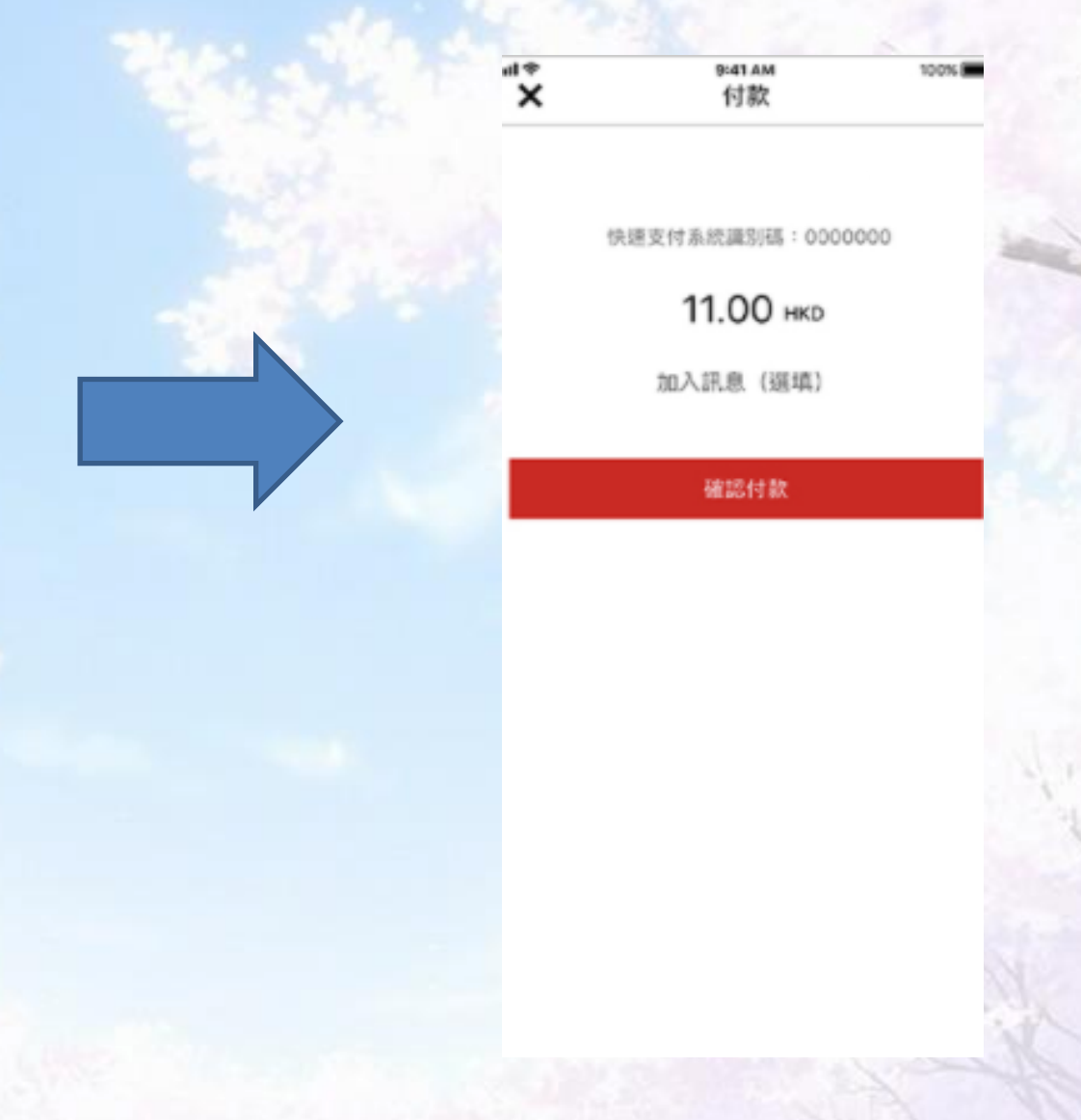

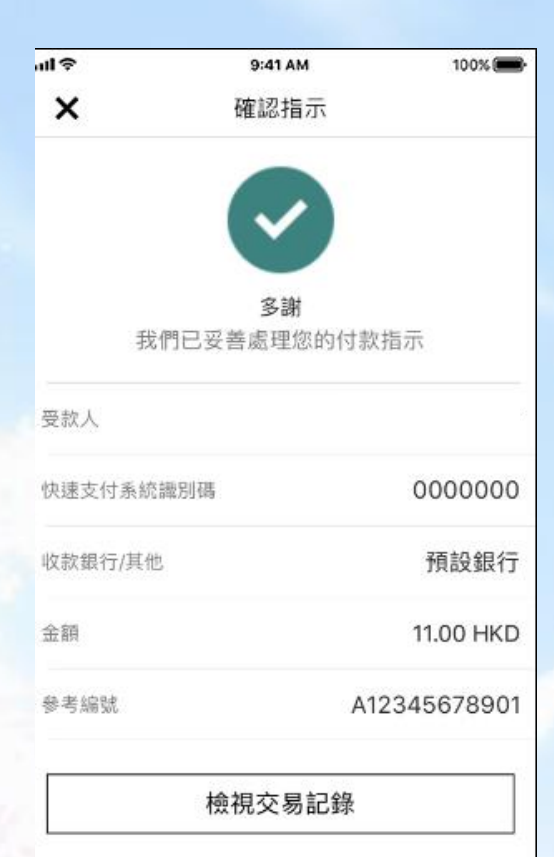

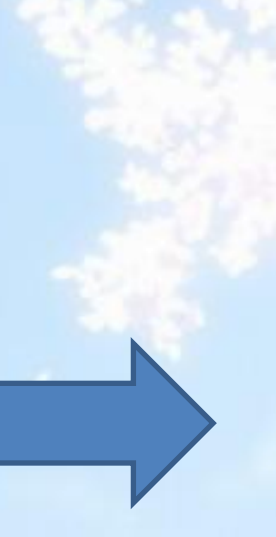

#### 電子繳費通告

| 委託校方代購簿冊及教材(測試版用)      |
|------------------------|
| 阮夢芹                    |
| 2021年01月25日 11:50      |
| ☆標籤                    |
| 參考號碼: E-2021-0125-1T   |
| 有關本通告詳情,請參閱附件。         |
| 此致<br>貴家長台鑒            |
| 到期日: 2021年01月28日 23:55 |
| 簿冊及教材                  |
| 電子繳費<br>③ 31.00        |
| 已回覆                    |
| 1000                   |

在家捷通確認 已回覆繳費通告

## 在家捷通中檢視已繳費項目

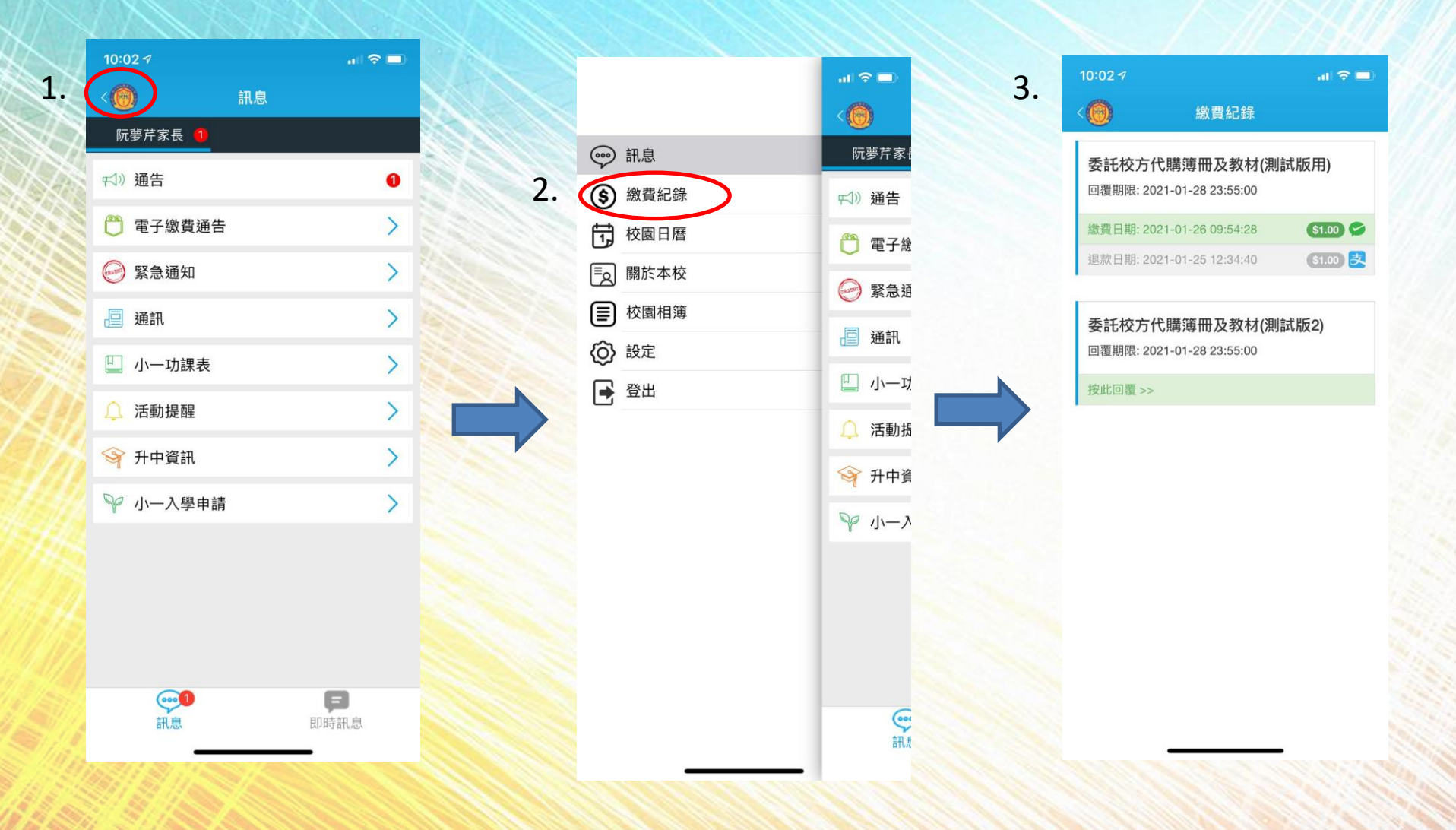

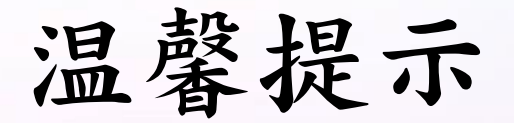

- 1. 使用 QR Code (二維碼) 繳費模式時,其產生的 QR Code (二維碼) 有時間限制,操作上如遇上趕 不反的話,建議使用另一部可付款的手提裝置完 成付款程序
- 在繳費未完成之前,切勿離開「夢芹家捷通」App
   繳費完成及收到相關繳費訊息,如:電話短訊、 手機程式付費紀錄,但「家捷通」顯示為未繳交 的話,請致電本校查詢,以免產生重覆付費(多 付的手續費不設退款)
- 4. 智能電話系統建議最低為Android 8或i0S 12,並 需更新至最新版本的「夢芹家捷通」App
  5. 因手機型號眾多,其操作介面可能會與本指引有 所出入,如需協助,請致電本校查詢